Zoom: How to join a Lesson

| 1.<br>2. | Open yo<br>Click on | our internet browser and go to https://zoom.us/<br>a <b>Join a Meeting</b> found at the top right of the screen                                                                                                    |
|----------|---------------------|----------------------------------------------------------------------------------------------------|
|          |                     | REQUESTA DEMO 444 (20) 7039 8941 OR 0800 348 7314 RESOURCES + SUPPORT                                                                                                    |
| 3.       | Enter th            | ne Meeting/Lesson ID and click on Join                                                                                                    |
|          |                     | Join a Meeting - Zoom x + -      X     Some Setting - Zoom x + -      X     Some Setting - Zoom x + -      X     Some Setting - Zoom x + -      Some Setting - Zoom x + -      Some S |
|          |                     | SOLUTIONS - PLANS & PRICING CONTACT SALES JOIN A MEETING HOST A MEETING - SIGN IN SIGN UP, IT'S FREE                                                                                                    |
|          |                     | Join a Meeting                                                                                                    |
|          |                     | 890 5757 4429<br>Join                                                                                                    |
|          |                     | Join a meeting from an H.323/SIP room system                                                                                                    |
| 4.       | lf you ge           | et the following pop up click on <b>Cancel</b>                                                                                                    |
|          |                     | Open Zoom Meetings?  https://zoom.us wants to open this application.  Always allow zoom.us to open links of this type in the associated app  Open Zoom Meetings Cancel                                                                                                    |
| 5.       | Now clic            | ck on <b>join from your browser</b>                                                                                                    |
|          |                     | When system dialog prompts, click Open Zoom Meetings.                                                                                                    |
|          |                     | If you have Zoom Client installed, launch meeting. Otherwise, download and run Zoom.<br>If you cannot download or run the application, join from your browser.                                                                                                    |
|          |                     | Copyright ©2020 Zoom Video Communications, Inc. All rights reserved.<br>Privacy & Legal Policies                                                                                                    |
| 6.       | Enter yo            | our Full Name and the Captcha Code then click on Join                                                                                                    |
|          |                     | Join a Meeting                                                                                                    |
|          |                     | Your Name                                                                                                    |
|          |                     | Captcha Code                                                                                                    |
|          |                     | vódeg                                                                                                    |
|          |                     | yodeg <sup>2</sup>                                                                                                    |
|          |                     | Join                                                                                                    |

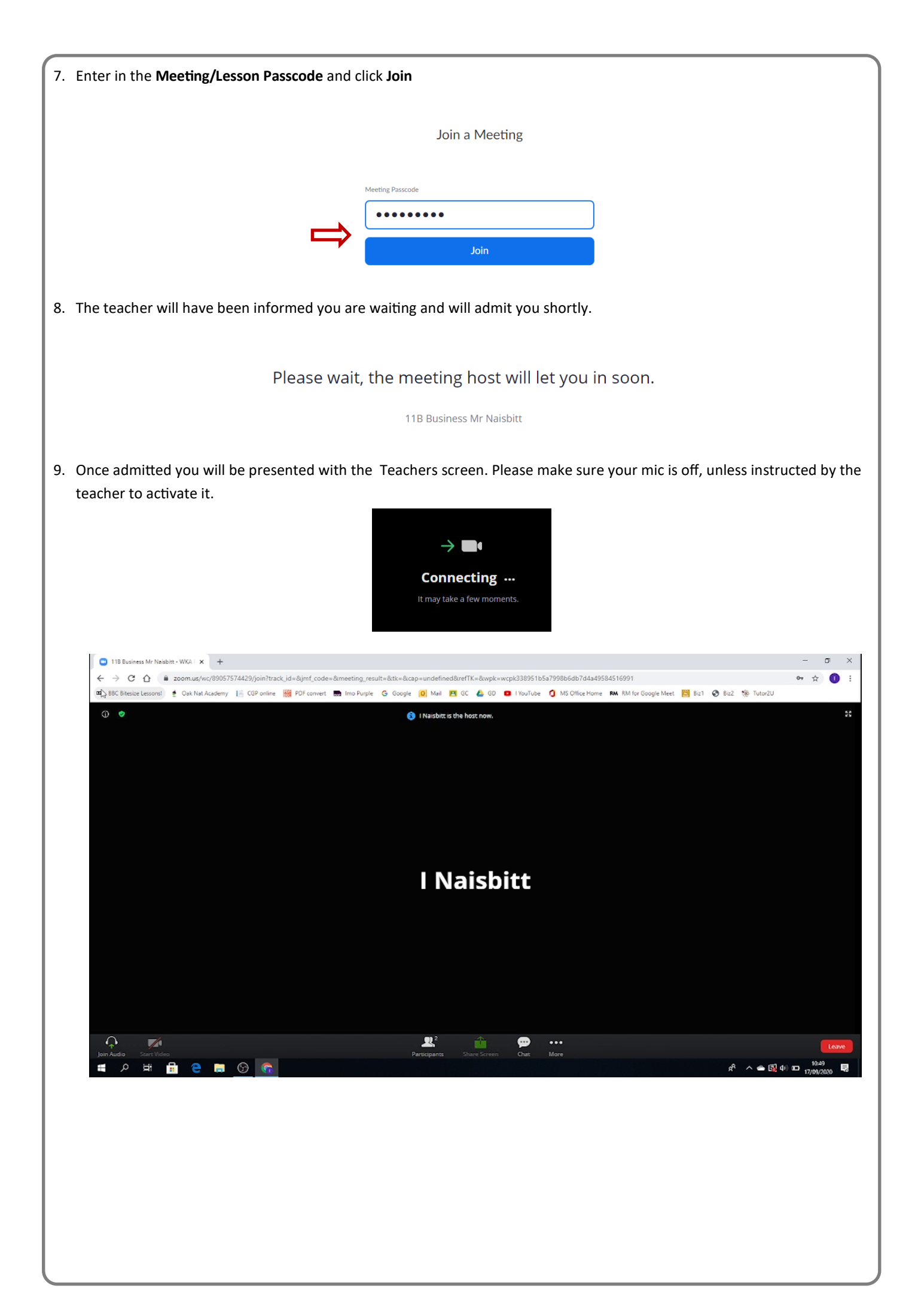